## From Home page click on My Information then click the Update Email Button

| PASADENA INDEPENDENT SCHOOL DISTRICT<br>A TEXAS EDUCATION AGENCY RECOGNIZED DISTRICT                                                                                                    | Help 1      | Home | Log Off        |
|----------------------------------------------------------------------------------------------------|-------------|------|----------------|
| Change My E-Mail                                                                                                    |             |      |                |
| <ul> <li>* Required field</li> <li>Step 1: Enter new e-mail address and re-enter e-mail address. Click Submit Changes.</li> <li>A confirmation code will be sent to your new e-mail address.</li> </ul>                                                                                                    |             |      |                |
| Current E-mail address :  • Enter New E-mail Address :  • Re-Enter E-mail :  Submit Changes                                                                                                    |             |      |                |
| Enter your new e-mail address and re-enter new e-mail address then click "Submit Change                                                                                                    | s".         |      |                |
| PASADENA INDEPENDENT SCHOOL DISTRICT                                                                                                    | <u>Help</u> | Home | <u>Log Off</u> |
| PASADENA INDEPENDENT SCHOOL DISTRICT<br>A TEXAS EDUCATION AGENCY RECOGNIZED DISTRICT                                                                                                    | Help ]      | Home | Log Off        |
| Image: Second Second | Help :      | Home | Log Off        |
| Sequired field     Sequired field     Sequired fi                                                                                                    | Help        | Home | Log Off        |
| Step 2: Exerct confirmation code and click Submit Changes to complete e-mail address change.   Or Click Reset to cancel e-mail address change.   Purcent E-mail address :                                                                                                    | Help        | Home | Log Off        |

Enter confirmation (should say this in "Enter Confirmation Code" on system as well) code from your new e-mail address click "Submit Changes" to complete or click "Reset" to cancel.